| 1.1                                                                         | 1.2                                                                                                    |
|-----------------------------------------------------------------------------|----------------------------------------------------------------------------------------------------|
| User name:<br>Password:                                                     | Create an EasyChair Account: Step 1                                                                                                    |
| Log in<br>Forgot your password?<br>Problems to log in?<br>Create an account | To create an EasyChair account you should have a valid email address and do the following.  1. pass a captcha to prove that you are not a robot;  2. fill out a simple form with your personal information;  3. follow the link we send to your email address to complete the account creation. Please note that the use of EasyChair is subject to <u>our terms of service</u> . |
| Submission of new papers for iaeg2022 is open.                              | Continue                                                                                                    |

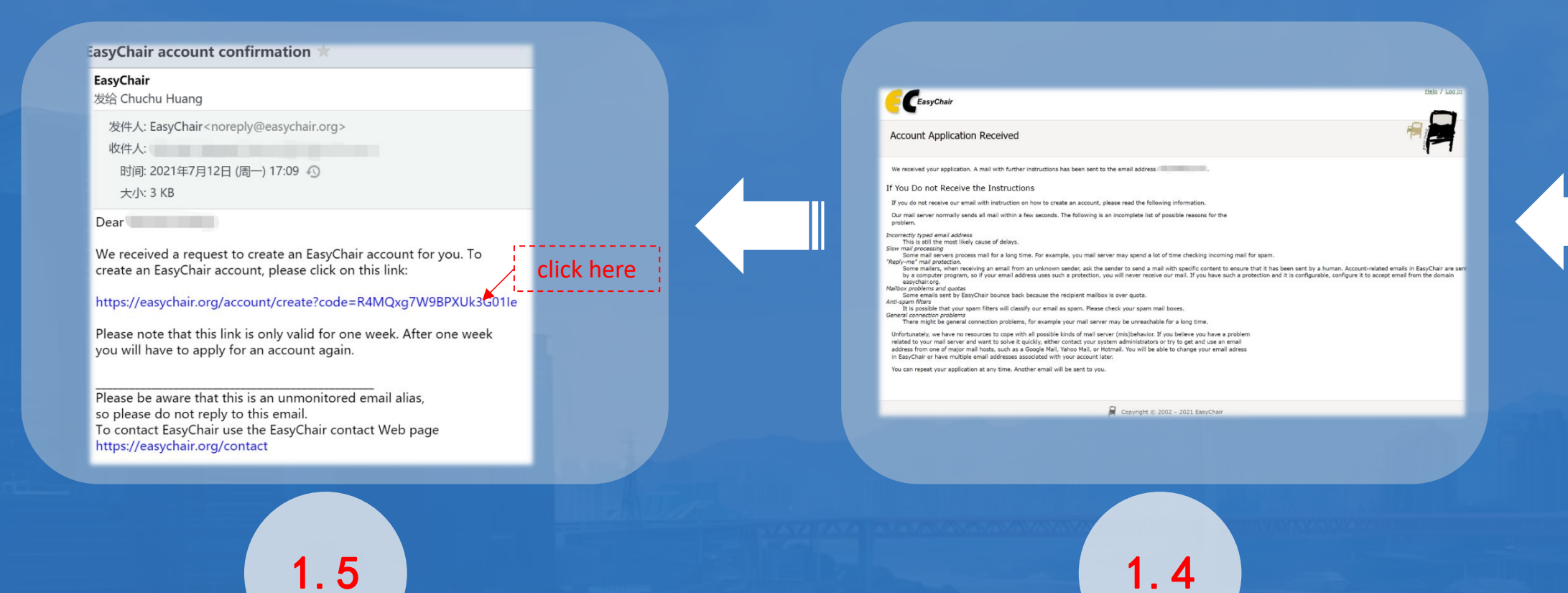

When you reach this page it means that you have successfully submitted the account applicable; Please check your email box for the confirmation message.

# Getting Started with Using Easychair

## I. For New Users | To Create An Account

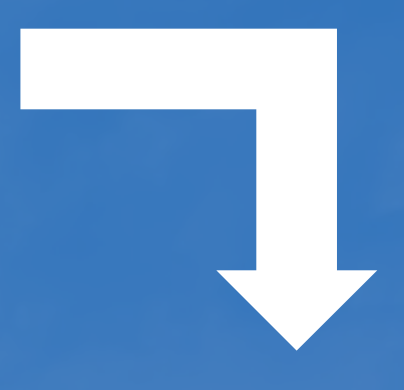

#### Create an EasyChair Account: Step 2

Please fill out the following form. The required fields are marked by \*. Note that the most common reason for failing to create an account is an incorrect email address so please type you email address correctly.

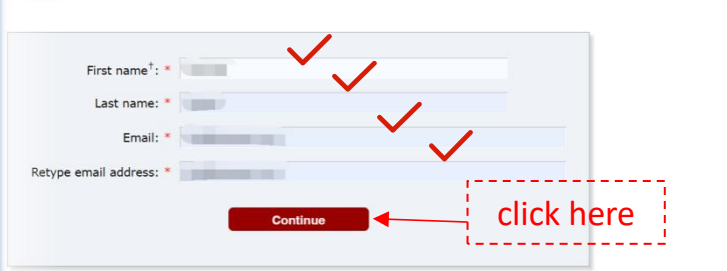

<sup>†</sup> Note: leave first name blank if you do not have one. If you are not sure how to divide your name into the first and last name, read the Help article about names.
You may also be interested about <u>our policy for using personal information.</u>

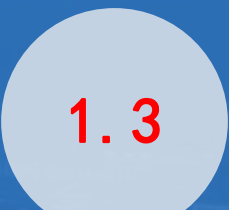

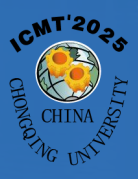

|     | Create an EasyChair Account: Last Step<br>Hello Chuchu Huang! To complete the creation of your account please fill out the following form. You should create the account<br>within 30 minutes, otherwise you will have to fill out this form from screatch.                                                                                                    |
|-----|----------------------------------------------------------------------------------------------------|
|     | To use EasyChair, you must agree to its Terms of Service (view terms), (download terms),                                                                                                    |
| 1.6 | Enter your personal data.  First name <sup>†</sup> : * Last name: * Organization: * Country/region: * The Web page is used to provide a link to it on some EasyChair pages, for example when you are mentioned as an author in a published conference program. It is optional. Please do not use the Web page of your organization here: if you fill this out, it should only be your personal Web page. |
|     | Your personal Web page   Enter your account information. Note that user names are case-insensitive   User name impacie is available!   User name: *   Password: *   Retype the password: *                                                                                                    |
|     | Create my account                                                                                                    |
| A   | account Created                                                                                                    |
|     | Your EasyChair account has been created!         o log in and access iaeg2022 pages click here.         click here                                                                                                    |
|     |                                                                                                    |

# Getting Started with Using Easychair

#### For New Users | To Create An Account ١.

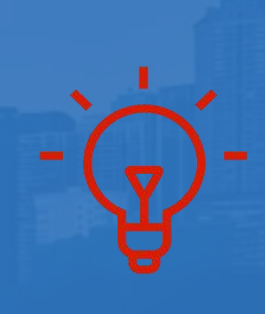

Now you are able to log in EasyChair with the account you just created

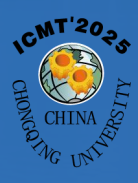

## https://easychair.org/my/conference?conf=icmt2025

|                                       |                          |         | Title: *                                     |
|---------------------------------------|--------------------------|---------|----------------------------------------------|
|                                       |                          |         | Abstract: *                                  |
| Author 1 (click here to add yourself) |                          |         | Abstract.                                    |
| First name <sup>†</sup> : *           |                          |         |                                              |
| Last name: *                          |                          |         |                                              |
| Email: *                              |                          |         |                                              |
| Country/region: *                     | ~                        |         | Keywords<br>Type a list of keywords (also kn |
| Organization: *                       |                          |         | specify at least three keywords              |
| Web page:                             |                          |         |                                              |
| corresponding author                  |                          |         | Keywords: *                                  |
| Author 2 (click here to add yourself) |                          |         |                                              |
| First name <sup>†</sup> : *           |                          |         |                                              |
| Last name: *                          |                          |         |                                              |
| Email: *                              |                          |         | Files                                        |
| Country/region: *                     | ~                        |         |                                              |
| Organization: *                       |                          |         | Abstract. Upload your abstract               |
| Web page:                             |                          |         | abstract acceptance, please su<br>30th.      |
| corresponding author                  |                          |         | 选择文件                                         |
|                                       |                          |         | Ready?                                       |
|                                       |                          |         | Submit                                       |
| Please fill out the form for e        | ach author (at least one | author) |                                              |

# Getting Started with Using Easychair

## II. Make a new submission

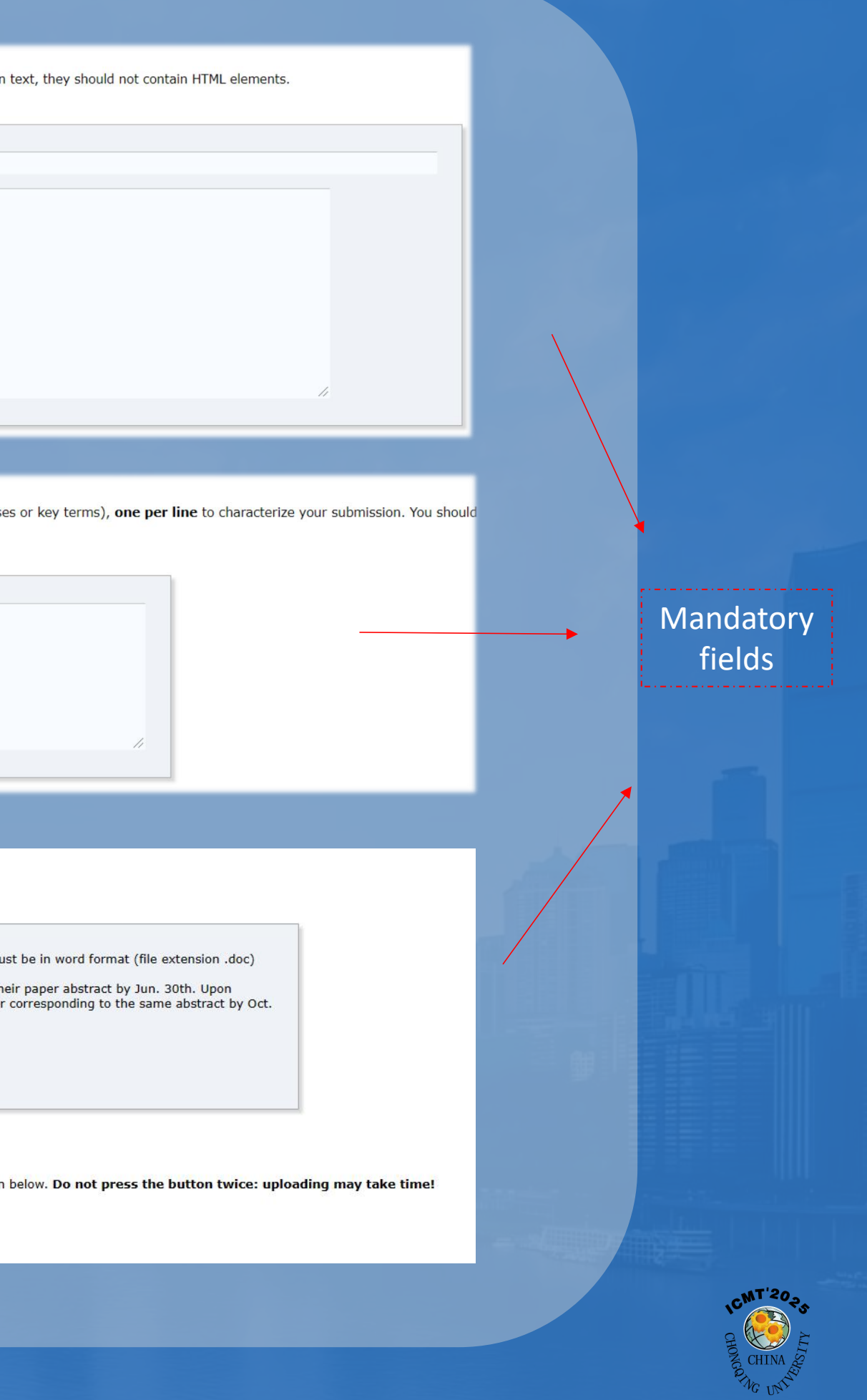

Click here to make more submissions if needed

#### ICMT 2025 (superchair)

Submissions Reviews Status PC Events Email Administration Help Conference News Alerts EasyChair

#### Submission 1

If you want to change any information about your paper, use links in the upper right corner.

For all questions related to processing your submission you should contact the conference organizers. <u>Click here to see information</u> <u>about this conference</u>.

|              |                             | Submission 1                |                 |              |          |               |
|--------------|-----------------------------|-----------------------------|-----------------|--------------|----------|---------------|
| Title        | 测试                          |                             |                 |              |          |               |
| Abstract:    | <b></b>                     | 💣 (Apr 01, 03:07 GMT)       |                 |              |          |               |
| Track        | Торіс                       | 1. New theories and methods | s of mechanical | transmission | IS       |               |
| Author keywo | ords keywo<br>testin<br>new | ords<br>g                   |                 |              |          |               |
| Abstract     | 测试                          |                             |                 |              |          |               |
| Submitted    | Apr 0                       | 1, 02:11 GMT                |                 |              |          |               |
| Last update  |                             |                             |                 |              |          |               |
| Decision     |                             |                             |                 |              |          |               |
|              |                             | A                           | uthors          |              |          |               |
| first name   | last name                   | email                       | country         | affiliation  | Web page | corresponding |
| 1            |                             |                             | China           |              |          | ,             |

Now you've got a submission for ICMT 2025

2.4

# Getting Started with Using Easychair

## II. Make a new submission

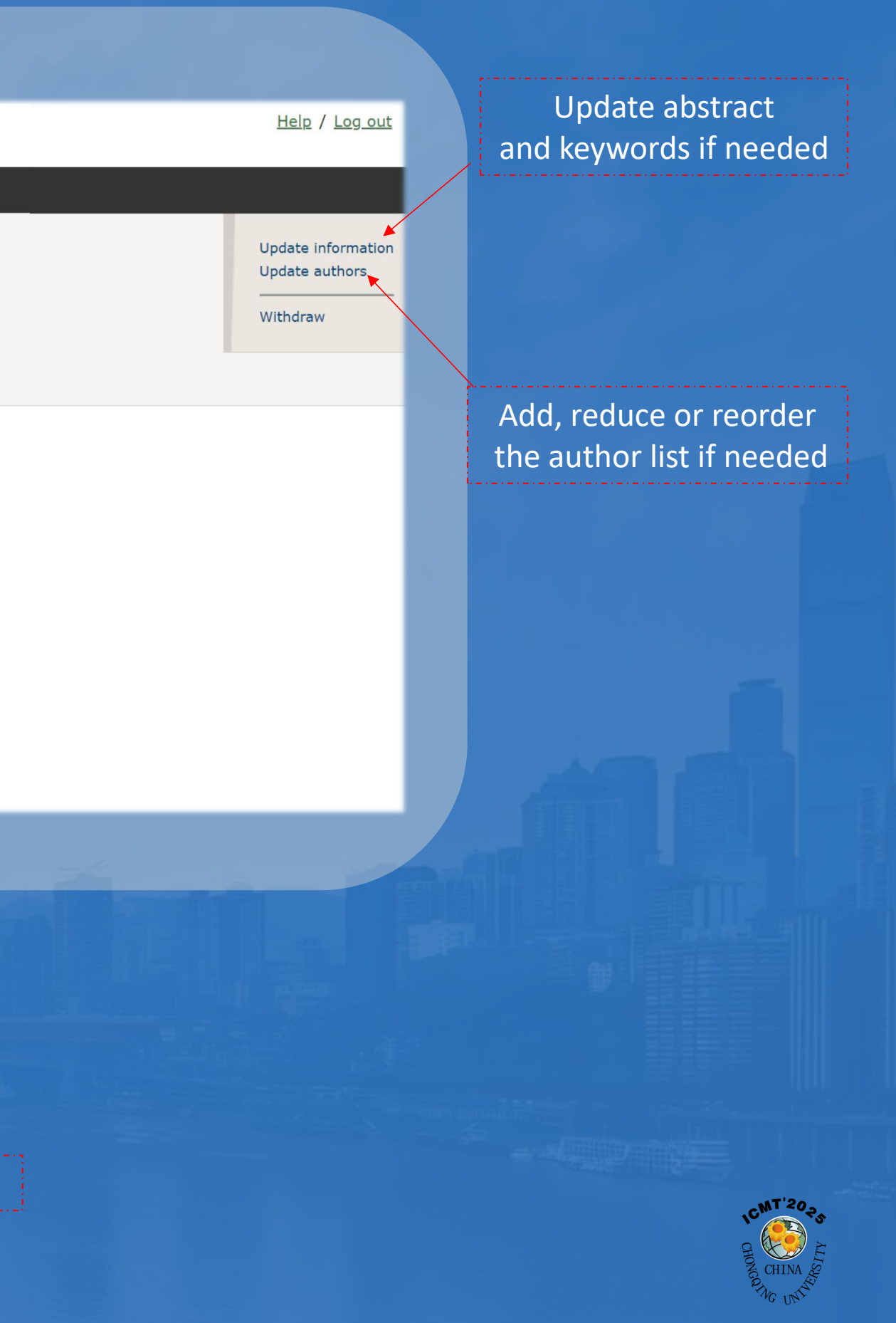